# ASR 9000 nV エッジのスクリプト化されたラッ ク単位のアップグレードまたはリロード SMU ア プリケーションの設定例

### 内容

概要 前提条件 要件 使用するコンポーネント 背景説明 ラック単位のアップグレードの概要 ラック1のシャットダウンフェーズ <u>ラック1のアクティブ化フェーズ</u> 重要なフェールオーバーフェーズ ラック0のアクティブ化フェーズ クリーンアップフェーズ 設定 ネットワーク図 確認 トラブルシュート 警告

## 概要

このドキュメントでは、ASR 9000シリーズアグリゲーションサービスルータ(ASR)nVエッジクラ スタで、スクリプト化されたラック単位のアップグレードを実行する方法、またはリロード用の Software Maintenance Upgrade(SMU)をアクティブにする方法について説明します。ラック単位 のアップグレードは、新しいソフトウェアリリースまたはソフトウェアパッチ(SMU)を各ラック に一度に1つずつインストールするために使用できます。クラスタ内の各ラックに配線の冗長性を 組み込んだネットワークトポロジのソフトウェアアップグレードでは、パケット損失を最小限に 抑えることができます。

このドキュメントの最初の発行日である2014年5月の時点で、クラスタ上のSMUをアップグレー ドまたはアクティブ化するためにサポートされている方法は3つあります。

- 1. install activateコマンドを使用した標準のソフトウェアアップグレードまたはSMUアクティ ベーション。両方のラックの電源をオンにする必要があります。
- ASR 9000の標準的なソフトウェアアップグレードまたはSMUアクティベーションでは、バックアップ指定シェルフコントローラ(DSC)ラックの電源を切り、プライマリDSCラックの ソフトウェアをアップグレード(システムのリロード)し、バックアップDSCラックの電源

を入れて同期する必要があります。

- 3. スクリプト化されたラック単位の方式。
- このドキュメントでは、方法3について説明します。

**注**:スクリプトを使用せずにラック単位のアップグレードを実行することは推奨されません。

**注**:In-Service Software Upgrade(ISSU)は、SMUのアクティブ化に関しても、クラスタでは サポートされません。

パケット損失は規模と機能によって異なりますが、8秒<> 180秒の範囲で発生すると予想されます。

### 前提条件

### 要件

次の項目に関する知識があることが推奨されます。

- ・リリース4.2.3 nV Edge Umbrella DDTSリリー#1
- ・リリース4.3.1以降注:ASR 9001のサポートは、リリース4.3.2で追加されました。このスクリ プトは、以前のリリースのASR 9001では使用しないでください。注:ASR 9001では、 Ethernet Out-of-Band Channel(EOBC)Unidirectional Link Detection(UDLD)リンクフラップ履 歴(Control Link Manager(CLM)テーブルバージョン)のサポートがリリース5.1.0で追加されま した。
- Linuxワークステーション
- •コンソールサーバ
- クラスタ内に2台のASR 9000

### 使用するコンポーネント

このドキュメントの情報は、2台のASR 9001、Cisco IOS XRリリース4.3.2 ~ 5.1.0、および Ubuntu Linuxワークステーションに基づいています。

このドキュメントの情報は、特定のラボ環境にあるデバイスに基づいて作成されました。このド キュメントで使用するすべてのデバイスは、初期(デフォルト)設定の状態から起動しています 。対象のネットワークが実稼働中である場合には、どのようなコマンドについても、その潜在的 な影響について確実に理解しておく必要があります。

### 背景説明

ラック単位のアップグレードの概要

#### ラック1のシャットダウンフェーズ

- ラック1はクラスタおよび外部ネットワークから分離され、スタンドアロンノードになります。
- ・ラック間リンク(IRL)が無効になっています。
- •外部向けラインカード(LC)インターフェイスが無効になっている。
- コントロールリンクインターフェイスが無効になっている。

#### ラック1のアクティブ化フェーズ

- ターゲットソフトウェアはラック1でアクティブ化されます。
- Install Activateは、並列リロード方式でラック1で実行されます。
- Auto-FPD(Field Programmable Device)が設定されている場合は、ここで発生します。

#### 重要なフェールオーバーフェーズ

- トラフィックはラック1に移行されます。
- ラック0のすべてのインターフェイスがシャットダウンされます。
- ラック1のすべてのインターフェイスがサービス状態になります。
- プロトコルは隣接ルータからルートを再学習し、コンバージェンスが開始されます。

#### ラック0のアクティブ化フェーズ

- ターゲットソフトウェアがラック0でアクティブ化されます。
- Install Activateは、並列リロード方式でラック0で実行されます。

#### クリーンアップフェーズ

- コントロールリンクが再びアクティブになります。
- IRLが再活性化する。
- ラック0はバックアップとしてクラスタに再参加します。
- アップグレードの一環として無効にされた外部リンクは、サービスに戻されます。

### 設定

### ネットワーク図

**注**:このセクションで使用されているコマンドの詳細を調べるには、<u>Command Lookup</u> <u>Tool(登録</u>ユーザ専用)を使用してください。

注:ASR 9001には、シャーシあたり1つのコンソールポートしかありません。

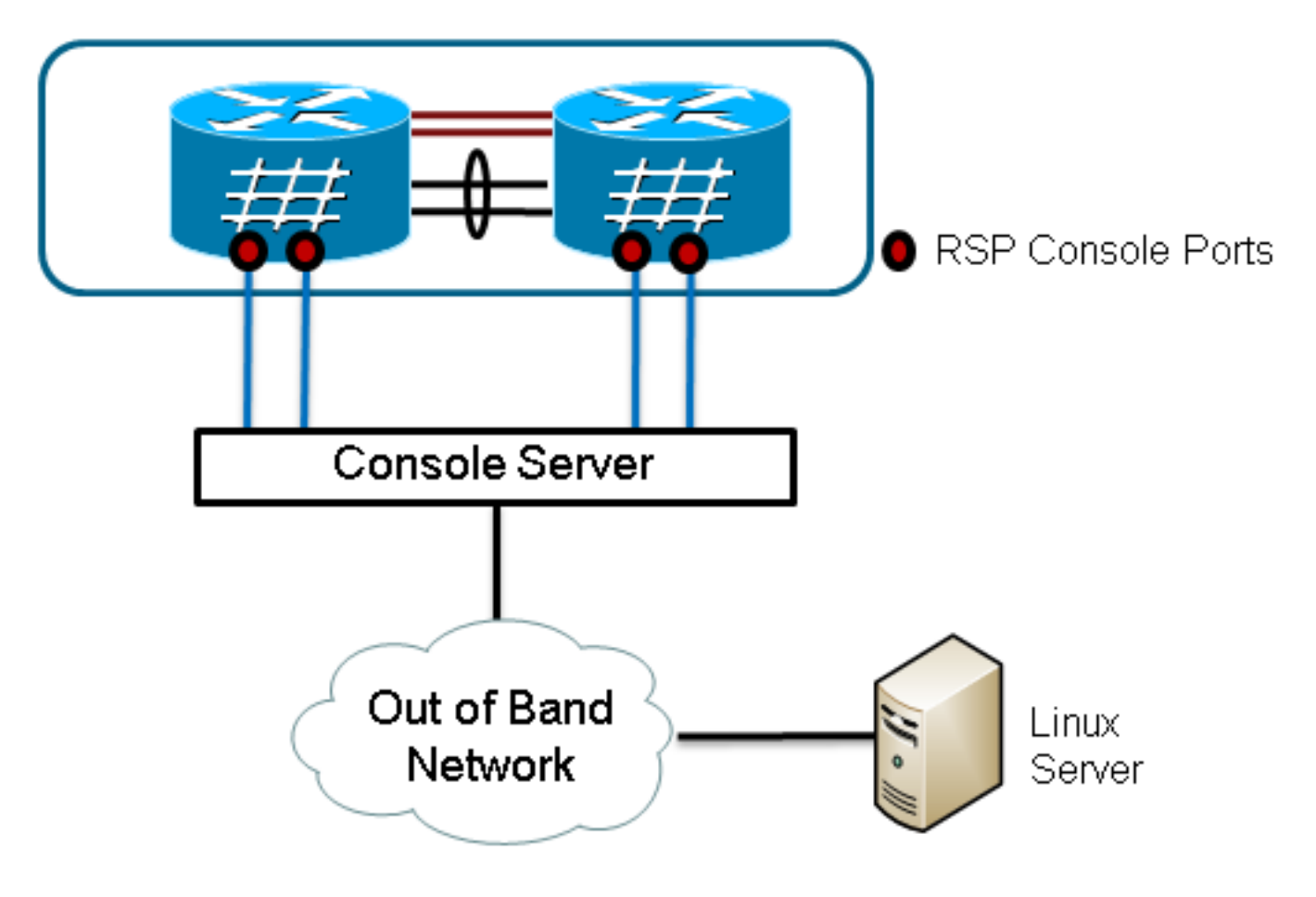

#### 1. スクリプトのコピーを取得します。

Enter into KSH and copy the script to disk0:

From exec mode type 'run' to enter KSH.

Copy the file from /pkg/bin/ folder using the following command: cp /pkg/bin/nv\_edge\_upgrade.exp <destination> eg: cp /pkg/bin/nv\_edge\_upgrade.exp /disk0:

After this the script can be copied off the router and modified.

2. Linuxサーバにexpectスクリプトソフトウェアをインストールします。

sudo yum install expect

#### または

sudo apt-get install expect

- 3. expectスクリプトがLinuxサーバのどこにインストールされているかを確認します。 root@ubuntu:~\$ whereis expect expect: /usr/bin/expect /usr/bin/X11/expect /usr/share/man/man1/expect.1.gz root@ubuntu:~\$
- 4. nv\_edge\_upgrade.expスクリプトの最初の行を、expectスクリプト・ソフトウェアの正しい ホーム・ディレクトリと一致するように変更します。 #!/usr/bin/expect -f
- 5. コンソールサーバの設定に合わせてスクリプトを変更します。注:ASR 9001クラスタをアッ プグレードする場合は、スタンバイアドレスを変更せずに残すことができます。スクリプト は、偽のスタンバイアドレッシングで正常に実行されます。

set rack0\_addr "172.18.226.153" set rack0\_port "2049"

set rack0\_stby\_addr "172.27.152.19"
set rack0\_stby\_port "2004"

set rack1\_addr "172.18.226.153"
set rack1\_port "2050"

```
set rack1_stby_addr "172.27.152.19"
set rack1_stby_port "2007"
```

- ログインクレデンシャルを含むようにスクリプトを変更します。
   set router\_username "cisco"
   set router\_password "cisco"
- 7. 新しいイメージリストを含むようにスクリプトを変更します

```
set image_list "disk0:asr9k-mini-px-5.1.0 \
disk0:asr9k-fpd-px-5.1.0 \
disk0:asr9k-mpls-px-5.1.0 \
disk0:asr9k-mgbl-px-5.1.0 \
disk0:asr9k-bng-px-5.1.0 \ "
```

```
または、リロードSMUをアクティブにします。
```

set image\_list "disk0:asr9k-px-5.1.0-CSCxxXXXX-1.0.0 \ "

8. IRLを含むようにスクリプトを変更します。リンクを確認するには、show nv edge data forwarding location 0/RSP0/CPU0コマンドを入力します。

set irl\_list {{TenGigE 0/0/2/0} {TenGigE 0/0/2/1} {TenGigE 1/0/2/0} {TenGigE 1/0/2/1} }

9. Linux Telnetの接続解除シーケンスを含むようにスクリプトを変更します。8進数値35は、コ ンソールのリバースTelnet接続を正常に終了し、スクリプトが正常に完了するために使用さ れるCtrl-]キーの組み合わせと同じです。スクリプトの162行前後に変更する必要があります

```
o
proc router_disconnect { } {
  global debug_mode
  global connected_rack
```

if {\$debug\_mode == 1} { return }

```
send -- "\35"
sleep 1
expect -exact "telnet> "
send -- "quit\r"
expect eof
```

```
set connected_rack -1
sleep 5
```

10. インストール新しいソフトウェアまたはSMUをASR 9000クラスタに追加します。 admin

install add tar ftp://cisco:cisco@10.118.12.236/5.1.0.tar sync

- 11. 追加インストール操作が完了した後に、クラスタのコンソールポートへのアクティブなタ ーミナルセッションをすべて切断します。

Do you wish to continue [y/n]  ${\boldsymbol{y}}$ 

# 確認

ここでは、設定が正常に機能しているかどうかを確認します。

スクリプト/アップグレードの進行状況は、Linuxワークステーションから確認できます。ラック バイラックのアップグレードは、完了までに約45 ~ 60分かかります。 ASR 9000で次の手順を実行して、ソフトウェアアップグレード/SMUのアクティベーションと nVエッジシステムのステータスを確認します。

```
1. XRソフトウェアを確認します。
  RP/0/RSP0/CPU0:ASR9006#show install active summary
  Mon Mar 31 12:43:43.825 EST
  Default Profile:
   SDRs:
     Owner
   Active Packages:
     disk0:asr9k-fpd-px-5.1.0
     disk0:asr9k-mgbl-px-5.1.0
     disk0:asr9k-mpls-px-5.1.0
     disk0:asr9k-mini-px-5.1.0
     disk0:asr9k-bng-px-5.1.0
  disk0:asr9k-px-5.1.0-CSCxxXXXX-1.0.0
  RP/0/RSP0/CPU0:ASR9006#show install committed summary
  Mon Mar 31 12:44:07.250 EST
  Default Profile:
   SDRs:
     Owner
   Committed Packages:
    disk0:asr9k-fpd-px-5.1.0
     disk0:asr9k-mgbl-px-5.1.0
     disk0:asr9k-mpls-px-5.1.0
     disk0:asr9k-mini-px-5.1.0
     disk0:asr9k-bng-px-5.1.0
  disk0:asr9k-px-5.1.0-CSCxxXXXX-1.0.0
2. データプレーンを確認します。
  show nv edge data forwarding location all
  <Snippet>
  -----node0 RSP0 CPU0------
  nV Edge Data interfaces in forwarding state: 4
                                    <--> TenGigE1_0_0_3
  TenGigE0_0_1_3
                                    <--> TenGigE1_1_0_3
  TenGigE0_1_1_3
  TenGigE0_2_1_3
                                    <--> TenGigE1_2_0_3
  TenGigE0_3_1_3
                                    <--> TenGigE1_3_0_3
  <Snippet>
  この出力では、IRLがフォワーディングステートであることが示されています。
3. コントロールプレーンを確認します。
  show nv edge control control-link-protocols location 0/RSP0/CPU0
  <Snippet>
  Port enable administrative configuration setting: Enabled
  Port enable operational state: Enabled
  Current bidirectional state: Bidirectional
  Current operational state: Advertisement - Single neighbor detected
                                             UDLD STP
  Priority lPort
                           Remote_1Port
                              ===========
  _____ ___
                                                 ____ ____

        0/RSP0/CPU0/0
        1/RSP0/CPU0/0
        UP
        Forwarding

        0/RSP0/CPU0/1
        1/RSP1/CPU0/1
        UP
        Blocking

        0/RSP1/CPU0/0
        1/RSP1/CPU0/0
        UP
        On Partner RSP

        0/RSP1/CPU0/1
        1/RSP0/CPU0/1
        UP
        On Partner RSP

  0
  1
  2
  3
  この出力から、「Current bidirectional state」は「Bidirectional」と表示され、ポートの1つ
  だけがForwarding状態になっている必要があります。
4. クラスタのステータスを確認します。
  RP/0/RSP0/CPU0:ASR9006#admin show dsc
```

0/RSP0/CPU0 ( 0) ACTIVE FOX1613G35U PRIMARY-DSC 0/RSP1/CPU0 (10610954) STANDBY FOX1613G35U NON-DSC 1/RSP0/CPU0 (453339) STANDBY FOX1611GQ5H NON-DSC 1/RSP1/CPU0 (10610865) ACTIVE FOX1611GQ5H BACKUP-DSC

このコマンドは、システム内のすべてのルートスイッチプロセッサ(RSP)のDSC(ラック間 )ステータスと冗長性ロール(ラック内)の両方を表示します。この例では、ラック0の RSP0はプライマリDSCであり、ラックのアクティブRSPです。ラック0のRSP1は非DSCで あり、ラックのスタンバイRSPです。ラック1のRSP0は非DSCであり、ラックのスタンバ イRSPです。ラック1のRSP1はバックアップDSCであり、ラックのアクティブRSPです。 注:DSCロールは、構成の適用やインストール作業の実行など、システム内で1回だけ完了 する必要があるタスクに使用されます。注:プライマリRSPの役割は、ラックとRSPのブー ト順序によって決まります。

# トラブルシュート

現在、この設定に関する特定のトラブルシューティング情報はありません。

# 警告

- Rack-by-Rackアップグレードは、管理LANスプリットブレイン検出機能と互換性がありません。この機能は、このアップグレードの前に無効にする必要があります。
- Auto-FPDは、デフォルトではスクリプトによって有効になっていません。このアップグレードの前に、これを有効にする必要があります。
- 進行中のインストール操作は、このアップグレードの前に完了する必要があります。
- ・すべてのアクティブなパッケージは、このアップグレード手順(admin install commit)の前に コミットする必要があります。
- スクリプトは、発生したエラーの最小限のチェックを完了します。イメージのセットを検証 するために、スクリプトを実行する前にルータでinstall activate testコマンドを入力すること をお勧めします。
- •アップグレードの前に、ルータの設定をバックアップすることを強く推奨します。
- ISSUは、SMUのアクティブ化に対してもクラスタ上でサポートされません。

翻訳について

シスコは世界中のユーザにそれぞれの言語でサポート コンテンツを提供するために、機械と人に よる翻訳を組み合わせて、本ドキュメントを翻訳しています。ただし、最高度の機械翻訳であっ ても、専門家による翻訳のような正確性は確保されません。シスコは、これら翻訳の正確性につ いて法的責任を負いません。原典である英語版(リンクからアクセス可能)もあわせて参照する ことを推奨します。